FritzWiki - https://www.fritzwiki.de/

# Karten auf das Gerät laden

- Laden der Karte von http://www.freizeitkarte-osm.de/garmin/de/index.html
- gmapsupp.img aus Zip-Datei extrahieren
- Kartendatei umbenennen nach z.B. Freizeit\_DEU\_de\_gmapsupp.img
- Kartendatei in den internen Speicher des Geräts ("Internal Storage") in das Verzeichnis \Garmin kopieren

# Gefahrene Strecken als GPX exportieren

### Variante 1 (präferiert)

- Garmin Connect im Browser öffnen
- Aktivität öffnen
- Zahnrad oben rechts anklicken
- Als GPX-Datei exportieren auswählen
- Die GPX-Datei wird in den Download-Ordner heruntergeladen

#### Variante 2

28.05.2025 02:14

- Das Gerät über USB-Kabel an den Rechner anschließen
- Im Explorer den Ordner \Garmin\Activities des internen Speichers des Geräts ("Internal Storage") öffnen
- Die entsprechende .fit-Datei mit dem Programm RouteConverter öffnen
- Im Menü unter Datei-Speichern als... das Zielverzeichnis und das Format GPX Exchange Format 1.1 (.gpx) auswählen

### Videoanleitungen

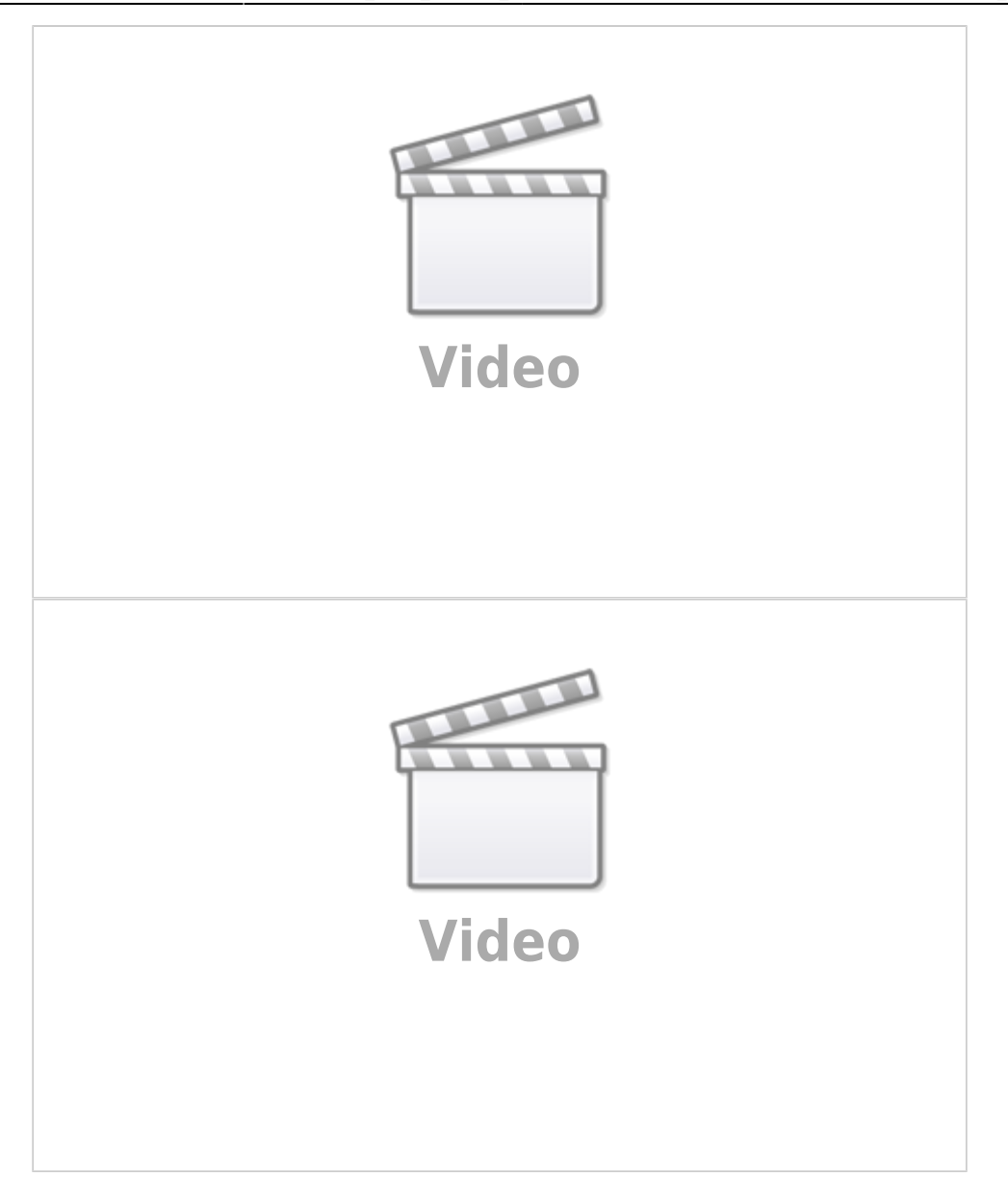

#### From: https://www.fritzwiki.de/ - **FritzWiki**

Permanent link: https://www.fritzwiki.de/doku.php?id=sport:garmin\_edge\_explore\_2

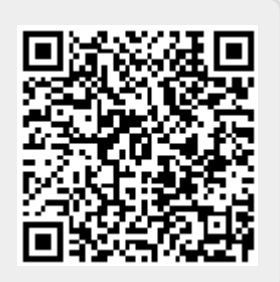

Last update: 25.05.2025 13:18